| NORTHWEST TERRITORIES | Stanton Territorial Hospital<br>P.O. Box 10, 550 Byrne Road<br>YELLOWKNIFE NT X1A 2N1 | <b>Document Name:</b><br>Receiving Inuvik Positive Blood Cultures at Stanton<br>Job Aid | <b>Document Number:</b><br>MIC35500 |
|-----------------------|---------------------------------------------------------------------------------------|-----------------------------------------------------------------------------------------|-------------------------------------|
| Services Authority    |                                                                                       | <b>Distribution:</b><br>Microbiology Culture Manual                                     | Date Issued:<br>October 20, 2021    |

1. When a positive blood culture bottle arrives from Inuvik they need to be received and plated

## 2. In SoftLab:

- Select Specimen Tracking
- 3. In Specimen Tracking, receive the bottle at Stanton:
  - Select the R-R-ST->MICRO row

| Spe | cimen Tracking Function | Menu                 |            |      | ?       | × |
|-----|-------------------------|----------------------|------------|------|---------|---|
|     | Ferminal Name: SLAUR    |                      |            |      |         |   |
| #   | Status                  | Location             | Place      | Туре | Actions | ^ |
| 3   | S - Storage             | S - Storage          | ST-Fridge  |      |         |   |
| 4   | S - Storage             | S - Storage          | ST-Freezer |      |         |   |
| 5   | Y • On Tasklist         | Y - On Tasklist      | ST-TL      |      |         |   |
| 6   | V - Printed Manifest    | V - Printed Manifest | ST->REF    |      |         |   |
| 7   | T · In Transit          | T - In Transit       | ST->HR     |      | W       |   |
| 8   | T · In Transit          | T - In Transit       | ST->IN     |      | W       |   |
| 9   | T - In Transit          | T - In Transit       | ST->FS     |      | W       |   |
| В   | R - Received            | R - Received         | ST->MICRO  |      | W       |   |
| 0   | 0 · Ordered             | 0 - Ordered          | SLAUR-0    |      |         |   |
| 1   | C · Collected           | C - Collected        | SLAUR-C    |      |         |   |
| 2   | R · Received            | R - Received         | SLAUR-R    |      | W       |   |
| <   |                         |                      |            |      |         | > |
|     |                         | ОК                   | 🗙 Cancel   |      |         |   |

> Start building the specimen tracking list by scanning the specimen barcode into the **Barcode** box:

| ST2     | M - G618000                          | 12, VIR                |           |           |                                                    |                  |                        | _                       |                             |                                               | -          | -   @               | -   |
|---------|--------------------------------------|------------------------|-----------|-----------|----------------------------------------------------|------------------|------------------------|-------------------------|-----------------------------|-----------------------------------------------|------------|---------------------|-----|
| rite    | Barcode:                             | elated U ata           |           |           |                                                    | Spe              | cimerx [               |                         | ~                           | 2                                             | See        | ach                 |     |
| lam     | Foreign Id<br>Tech<br>TEST, LA       | t<br>hID: LMS2<br>NURA | Date: 2   | 921-10-16 | E Time                                             | 13.16            | Forei                  | ign bar<br>Colle<br>Rec | code: 2021-10-18<br>ceived: | 12:15                                         | By:<br>By: | LMS2                |     |
| tior    |                                      |                        |           |           |                                                    |                  |                        | s                       | elect                       |                                               | wikid      | SMICR               |     |
| 118 S   | Status: R<br>ocation: R<br>Place: ST | Received<br>Received   |           |           | Status: T<br>Status: T<br>Location: T<br>Place: II | le<br>le<br>NoST | n Transit<br>n Transit |                         |                             | Transfer Tag<br>Tag Required<br>Printer Name: | No<br>No   | History             |     |
|         | Tag                                  |                        |           |           | Tag                                                |                  |                        |                         |                             |                                               | •          | Lists<br>Add Specie | nen |
| un<br># | ulative<br>Dider                     | Patient.               | Spec Type | Wikid     | Date                                               | Time             | Tech                   | Tag                     | Comment                     |                                               |            |                     |     |
| 1       | G6180002                             | TEST, LAURA            | VIB       | SMICR     | 2021-10-18                                         | 13.16            | LMS2                   |                         |                             |                                               |            |                     |     |
|         |                                      |                        |           |           |                                                    |                  |                        |                         |                             |                                               |            |                     |     |

- > Once all bottles are scanned, select the **SAVE** button at the top of the screen or ctrl+s
- > A prompt will display querying if a new list should be created
- > Select **YES** and then **Cancel** out of the list print

**NOTE:** This is a CONTROLLED document for internal use only. Any documents appearing in paper form are not controlled and should be checked against electronic version prior to use.

FILENAME: MIC35060-Receiving Positive Blood Cultures at Stanton Job Aid

| NORTHWEST TERRITORIES<br>Health and Social | Stanton Territorial Hospital         Document Name:           P.O. Box 10, 550 Byrne Road         Receiving Inuvik Positive Blood Cultures a           YELLOWKNIFE NT X1A 2N1         Job Aid | <b>Document Name:</b><br>Receiving Inuvik Positive Blood Cultures at Stanton<br>Job Aid | <b>Document Number:</b><br>MIC35500 |
|--------------------------------------------|----------------------------------------------------------------------------------------------------|-----------------------------------------------------------------------------------------|-------------------------------------|
| Services Authority                         |                                                                                                    | <b>Distribution:</b><br>Microbiology Culture Manual                                     | Date Issued:<br>October 20, 2021    |

4. If you see the exclamation point when receiving via Specimen Tracking this means the sample was not Workstation Redirected:

- > Go to Workstation Redirection to redirect the specimen **BEFORE** proceeding with specimen tracking receive
- > Refer to LIS41400 Specimen Processing Workstation Redirection

| LINE   | Barcode:    | dalbu U ala         |           |          | Spec       | inerc   | _        | T    |            | ٩             | Se    | arch              |    |
|--------|-------------|---------------------|-----------|----------|------------|---------|----------|------|------------|---------------|-------|-------------------|----|
|        | Foreign k   | t                   |           |          |            | Forei   | gn barro | y.   |            |               |       |                   |    |
|        | Tec         | hID: ALD Date       | 2018-01-2 | ξ Ti     | me: 15:30  | •       | Collec   | ted  | 2018-01-26 | • 15:23       | Byr   | ALD               | [  |
| Nam    | « TEST, IN  | UVIK POS BLD        | ι         | B        |            |         | Rece     | ived | 2018-01-26 | • 15.23       | By    | ALD               | 6  |
| Action | W           |                     |           |          |            |         | Se       | ect  |            |               | Wikid | IMICR             |    |
| 0193   | itop        |                     | N         | ew Stop  |            |         |          |      |            | Transfer Tarr | No    |                   |    |
|        | Status: T   | In Transit          |           | Status   | R R        | eceived |          |      |            | Tan Remined   | Na    |                   |    |
| ι      | .ocation: T | In Transit          |           | Location | R          | eceived |          |      |            | Tay Tequieu   | NU    |                   |    |
|        | Place: IN-  | ST                  |           | Place    | ST-MICE    | 10      |          |      |            | Phriter Name. | _     |                   |    |
|        |             |                     |           | C        | _          |         |          |      |            |               | Ē     | Hjstor            | y  |
|        | onmenc      |                     |           | Commen   |            |         |          |      |            |               |       | Lists             |    |
|        | Tag         |                     |           | Tag      | f          |         |          |      |            |               | •     | A <u>d</u> d Spec | im |
| Cun    | ulative     |                     |           |          |            |         |          |      |            |               | _     |                   |    |
| :      | Order       | Patient             | Spec Type | Wrkid    | Date       | Tine    | Tech     | Tag  | Comment    | _             |       |                   |    |
|        | C1260004    | TEST, INUMK POS BLD | XEC       | MICR     | 2018-01-26 | 15:30   | ALD      |      |            |               |       |                   |    |

5. In SoftMic:

- Select Order Entry
- Plate the sample(s)
- NOTE: Date/time and initials of user will NOT change when received at Stanton. Original Inuvik receiving information will remain, specimen tracking history will update:

**NOTE:** This is a CONTROLLED document for internal use only. Any documents appearing in paper form are not controlled and should be checked against electronic version prior to use.

FILENAME: MIC35060-Receiving Positive Blood Cultures at Stanton Job Aid

| NORTHWEST TERRITORIES<br>Health and Social | Stanton Territorial Hospital<br>P.O. Box 10, 550 Byrne Road<br>YELLOWKNIFE NT X1A 2N1 | <b>Document Name:</b><br>Receiving Inuvik Positive Blood Cultures at Stanton<br>Job Aid | <b>Document Number:</b><br>MIC35500 |
|--------------------------------------------|---------------------------------------------------------------------------------------|-----------------------------------------------------------------------------------------|-------------------------------------|
| Services Authority                         |                                                                                       | <b>Distribution:</b><br>Microbiology Culture Manual                                     | Date Issued:<br>October 20, 2021    |

|                                                                                                    | CXBAE<br>Source: BLOOD Blood<br>Ste:<br>Add (F6) Collected by ALD + at 09:00<br>(Add (F6) Received by ALD + at 09:00<br>(Add (F6) Plated by VBS + at 13:32<br>Current antibiotic therapy                                                                                                    | Inuvik user<br>information still in<br>Order Entry<br>2018-10-31 v<br>2018-10-31 v<br>2018-10-31 v                                                                                                    |                                  |
|----------------------------------------------------------------------------------------------------|----------------------------------------------------------------------------------------------------|----------------------------------------------------------------------------------------------------|----------------------------------|
|                                                                                                    | Tracking history:           #         Status         Location         Date           1         Received         2011         2           2         In Transt         1         7         2011           3         Received         Received         2011           4         Collected         Collected         2011 | Time         Tech         Place           9-10-31         13:28         VES         ST-9.MICRO           3-10-31         09:06         ALD         IN-ST           3-10-31         09:00         ALD         SAPRI-R           3-10-31         09:00         ALD         SAPRI-C |                                  |
| <ul> <li>6. Refer to MIC10100-Microbio</li> <li>&gt; After the sample is plated,</li> <li>7. In SoftMic:</li> <li>&gt; Select Resulting Worklist</li> </ul>                                                                                                    | 5 Ordered 2011<br><b>logy Specimen Processi</b><br>the gram stain needs to be                                                                                                    | ng for plating the same                                                                                                    | ple                              |
| <ul> <li>Select the worklist <b>BLOOD</b></li> <li>Double click on the order the order the</li></ul> | <b>S_POSITIVE</b><br>nat is positive                                                                                                    |                                                                                                    |                                  |
| 8. Select <b>Add Test</b> :                                                                                                    | Add Test Cancel Test Deleta                                                                                                    | Test <b>† Significant</b> Test                                                                                                    |                                  |
| <b>NOTE:</b> This is a CONTROLLED document for version prior to use.                                                                                                    | internal use only. Any documents ap                                                                                                    | pearing in paper form are not co                                                                                                    | PRINT DATE: 6/27/2022 1:03:00 PM |

| NORTHWEST TERRITORIES<br>Health and Social | Stanton Territorial Hospital<br>P.O. Box 10, 550 Byrne Road<br>YELLOWKNIFE NT X1A 2N1 | <b>Document Name:</b><br>Receiving Inuvik Positive Blood Cultures at Stanton<br>Job Aid | <b>Document Number:</b><br>MIC35500 |  |  |
|--------------------------------------------|---------------------------------------------------------------------------------------|-----------------------------------------------------------------------------------------|-------------------------------------|--|--|
| Services Authority                         |                                                                                       | <b>Distribution:</b><br>Microbiology Culture Manual                                     | Date Issued:<br>October 20, 2021    |  |  |

9. Add the stain order for the bottle that went positive:

> STBAE for aerobic bottle, STBAN for anaerobic bottle or STBPE for pediatric bottle

10.Result stain order as per MIC20500-Gram stain resulting in LIS-Blood Cultures

**NOTE:** This is a CONTROLLED document for internal use only. Any documents appearing in paper form are not controlled and should be checked against electronic version prior to use.

FILENAME: MIC35060-Receiving Positive Blood Cultures at Stanton Job Aid